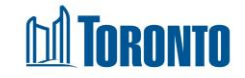

# Refer to Bed Screen

Updated on October 2023

## Home > Program Management – Search > Service Queue > Refer to Bed

#### **Business Purpose:**

- 1. The Client Management Refer to Bed allows the user to refer a client to a bed program and to decline a client from the bed program. User may use any of the filtering criteria for bed programs that you want to refer the Client to.
- In the Client Management Refer to Bed tab, it shows a listing with columns Name, Action (buttons: Refer and Decline), Acc, Vacancy, Vacancy Change, Incoming & Holds, Capacity, Decline and Sector.

### How to:

1. In the Program's Service Queue, select the **Refer to Bed** action from the dropdown list of client's referral record in the queue.

| Program M          | anagement - | Agincourt Community | y Services Association | Streets to Hom | nes Outreach |
|--------------------|-------------|---------------------|------------------------|----------------|--------------|
| + Back to Programs | € Help      |                     |                        |                |              |

| Service Queue      | 2                  |                     |           |                                                   | Last Updated :     | 2023/10/17 01:44:16 PM          |
|--------------------|--------------------|---------------------|-----------|---------------------------------------------------|--------------------|---------------------------------|
| 7 items found, dis | playing all items. |                     |           |                                                   |                    | Excel Export                    |
| Client No.         | Name               | Start Time          | Elapsed   | Client Status                                     | Eligible Vacancies | Action                          |
| 729681             | Ira, Ira           | 2023/10/13 10:39 AM | 4d3h4m    | Waiting                                           | C,M,W              | Select action                   |
| 729673             | Gin, Anna [7]      | 09:57 AM            | 0d3h46m   | Waiting                                           | F                  | Select action .<br>Refer to Bed |
| 609475             | Bailey, Alexander  | 2022/03/05 07:51 AM | 591d5h52m | Referral from EPIC Assessment Intake              |                    | Select action 👻                 |
| 728260             | Reyes, Nicole      | 2022/03/05 09:26 AM | 591d4h18m | Referral from 545 Lakeshore Blvd. W. Women        |                    | Select action 👻                 |
| 398709             | Cox, Melissa       | 2022/11/02 08:47 AM | 349d4h56m | Referral from 545 Lakeshore Blvd. W. Women        |                    | Select action 👻                 |
| 598444             | Carter, Joseph     | 2023/08/02 10:00 AM | 76d3h43m  | Referral from Birkdale Residence - Bedded Program |                    | Select action 👻                 |
| 628177             | Martin, Kenneth    | 2023/08/17 02:00 PM | 60d23h44m | Referral from CI - Refugee Response               |                    | Select action 👻                 |

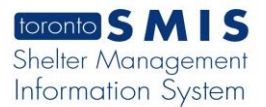

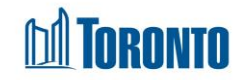

| Client Management - Refer to                                            | Bed                     |       |                 |                     |                  |          |         |                  |
|-------------------------------------------------------------------------|-------------------------|-------|-----------------|---------------------|------------------|----------|---------|------------------|
| Client Details                                                          |                         |       |                 |                     |                  |          |         |                  |
| Client Number<br>729681                                                 | Client Name<br>Ira, Ira |       | Date of 1996/09 | <b>Birth</b><br>/09 | <b>Age</b><br>27 |          |         |                  |
| Filter                                                                  |                         |       |                 |                     |                  |          |         |                  |
| Include programs with no vacancy.                                       |                         |       |                 |                     |                  |          |         |                  |
| Include programs of Co-ed, Men, Women +                                 |                         |       | J.              |                     |                  |          |         |                  |
| Vacancy change in the last 15 Minutes                                   |                         |       |                 |                     |                  |          |         |                  |
| ▼ Apply Filter / C Refresh                                              |                         |       |                 |                     |                  |          |         |                  |
| Refer to Bed                                                            |                         |       |                 |                     |                  |          |         | R Excel Export   |
| Name                                                                    | Action                  | А     | Acc Vacancy     | Vacancy Change      | Incoming & Holds | Capacity | Decline | Sector           |
| 545 Lakeshore Blvd. W. Mens<br>647-455-0062<br>noted                    | Decline                 | Refer | eds 13          | 1                   | 0                | 19       |         | Men,Indigenous   |
| 545 Lakeshore Blvd. W. Women<br>647 455 0062<br>rtretr                  | Decline                 | Refer | eds 12          | 0                   | 0                | 100      |         | Women,Indigenous |
| 545 Lakeshore Blvd. W.Couple<br>647-455-2800                            | Decline                 | Refer | eds 10          | 0                   | 0                | 700      |         | Co-ed            |
| Birkdale Residence - Toronto Plaza Hotel - NORTH (Mixed<br>437-347-5995 | Adult) Decline          | Refer | eds 1           | 0                   | 1                | 83       |         | Co-ed            |

2. The new Client Management - Refer to Bed screen will appear.

- 3. You may use the **Filter** tab to filter the programs to be displayed on the screen. There are two filter options available: **Include programs with no vacancy** and **Include programs of:** Co-ed, Families, Men, Women, Youth, Indigenous
- 4. When you select the Include programs with no vacancy option and clicking the Apply Filter / 2 Refresh button, the program listing will display all Bed programs with vacancy or no vacancy for single or family client.

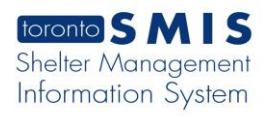

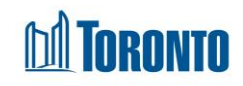

| Filter                                                                         |               |      |         |                |                  |         |
|--------------------------------------------------------------------------------|---------------|------|---------|----------------|------------------|---------|
| Include programs with no vacancy.                                              |               |      |         |                |                  |         |
| Co-ed, Men, Women 👻                                                            |               |      |         |                |                  |         |
| Vacancy change in the last 15 Minutes                                          |               |      |         |                |                  |         |
| ▼ Apply Filter / <b>2</b> Refresh                                              |               |      |         |                |                  |         |
| Refer to Bed                                                                   |               |      |         |                |                  |         |
| Last update: Oct 17, 2023 1:56:52 PM                                           |               |      |         |                |                  |         |
| Name                                                                           | Action        | Acc  | Vacancy | Vacancy Change | Incoming & Holds | Capacit |
| 545 Lakeshore Blvd. W. Mens<br>647-455-0062<br>noted                           | Decline Refer | Beds | 14      | 1              | 0                | 19      |
| 545 Lakeshore Blvd. W. Women<br>647 455 0062<br>rtretr                         | Decline Refer | Beds | 12      | 0              | 0                | 100     |
| 545 Lakeshore Blvd. W.Couple<br>647-455-2800                                   | Decline Refer | Beds | 10      | þ              | 0                | 700     |
| Birkdale Residence - Toronto Plaza Hotel - NORTH (Mixed Adult)<br>437-347-5995 | Decline Refer | Beds | 1       | D              | 1                | 83      |
| Birkdale Residence - Toronto Plaza Hotel - SOUTH (Mixed Adult)<br>416-392-4616 | Decline Refer | Beds | 4       | 0              | 0                | 77      |
| COSTI - Radisson Hotel - Refugee Singles<br>416-844-0787                       | Decline Refer | Beds | 1       | 0              | 0                | 13      |
| COSTI Reception Ctr CITY Program<br>416-922-6688                               | Decline Refer | Beds | 0       | 0              | 0                | 8       |

- 5. When you select a few options from Include program of drop-down and click on the T Apply Filter / C Refresh button, the program listing will display all Bed/Room programs for single and family clients.
- **6.** To refer a client to a particular program, click the Action button and Client Management Referral screen is displayed.

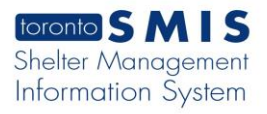

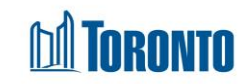

| oronto SMIS                                                                                                    |                                        |                                                        | Shelter:<br>User: | Hollands, Linda |            | Home | My Tasks<br>Program | Reports Administration | Help Logout |
|----------------------------------------------------------------------------------------------------|----------------------------------------|--------------------------------------------------------|-------------------|-----------------|------------|------|---------------------|------------------------|-------------|
| lavigator                                                                                                    |                                        |                                                        | Cl                | ient Management | - Referral |      |                     |                        |             |
| EJoneson, EJones<br>(500418)<br>Summary<br>History                                                                      | Client No.<br>Name                     | 500418<br>EJoneson, EJones                             |                   | DOB             | 1954/04/12 |      | Age                 | 63                     | 0           |
| Intake<br>Encounter<br>Admission                                                                                        | Close   🛃 Save                         |                                                        |                   |                 |            |      |                     |                        | () H        |
| Referral<br>Discharge<br>Leave with Permission<br>Service Restriction                                                   | From Program*<br>Program*              | Central Family Intake<br>Name<br>University Settlement | - Out of the Cold |                 |            | 1    | F <b>ype</b><br>Bed | Phone<br>416-598-3444  |             |
| Complaint<br>Consent<br>Case Management<br>Attachment<br>Tasks                                                          | Reason for referral* (0/40 characters) | 000                                                    |                   |                 |            |      |                     |                        |             |
| Tasks<br>Print Label<br>Disbursements<br>Eligibility Assessment<br>Transactions - New<br>Summary/Detail<br>[+] Advanced | Notes (0/4000 characters               | )                                                      |                   |                 |            |      |                     |                        |             |
|                                                                                                    | Rejection Reason<br>Rejection Note     |                                                        |                   |                 |            |      |                     |                        | ^           |
|                                                                                                    |                                        |                                                        |                   |                 |            |      |                     |                        | $\sim$      |

- 7. Enter text for the **Reason** for referral up to a maximum of 4000 characters.
- 8. Enter Notes regarding this Referral to a maximum of 4000 characters.
- **9.** Click the Save action button to save the new Referral. The Referral record is completed and saved. Remember to enter the contacted staff name of the destination program into the **Notes** filed.

| (2202)                                                     |                           | Client Managerr                       | ent - Referral |                       |    |
|------------------------------------------------------------|---------------------------|---------------------------------------|----------------|-----------------------|----|
| Client No.<br>Name                                         | 499202<br>Chan, John      | DOB                                   | 1960/01/01     | Age                   | 57 |
| Cose   Save Save Save Save                                 |                           |                                       |                |                       |    |
| Permission Referral                                        |                           |                                       |                |                       |    |
| From Program*                                              | Streets to Homes Asse     | essment and Referral Centre - Service | e Program      |                       |    |
| ement Program*                                             | Name<br>Cornerstone Place |                                       | Type<br>Bed    | Phone<br>416-658-5224 |    |
| Reason for referral* (4/4)<br>Assessment<br>(Detail<br>ced | test                      |                                       | ,              | Ŷ                     |    |
| Notes (52/4000 character                                   | rs) Frered and talked to  | Joe Who @ Cornerstone Office          |                |                       |    |
|                                                            |                           |                                       |                | ~                     |    |

- **10.** Click the Close button to back to the Service Queue screen.
- **11.**Below is the source program's Service Queue with reminders in the Action

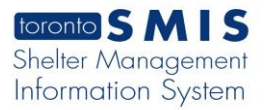

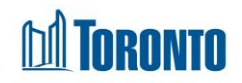

column for the source program staff to call the destination bed program to hold the bed/room.

| Servi  | ce Queue        | N                |                     |           |                                                           | Last Up            | dated : 2023/10/17 02:10:48 PM             |
|--------|-----------------|------------------|---------------------|-----------|-----------------------------------------------------------|--------------------|--------------------------------------------|
|        |                 | 4                |                     |           |                                                           |                    | Excel Export                               |
| 9 item | ns found, displ | aying all items. |                     |           |                                                           |                    |                                            |
| Clie   | ent No.         | Name             | Start Time          | Elapsed   | Client Status                                             | Eligible Vacancies | Action                                     |
| 619    |                 | Allen, Nicholas  | 2022/03/21 10:47 AM | 575d3h23m | Waiting [5]                                               | С,М                | Select action 🗸                            |
| 157    |                 | Adams, Katherine | 2023/06/05 11:55 AM | 134d2h15m | Waiting                                                   | C,M                | Select action 🗸                            |
| 497    |                 | Adams, John      | 2023/06/05 12:04 PM | 134d2h6m  | Waiting                                                   | C,W                | Select action 🗸                            |
| 212    |                 | Anderson, Aaron  | 2023/07/31 06:39 PM | 77d19h31m | Waiting                                                   | C,W                | Select action 🗸                            |
| 185    |                 | Carter, Sara     | 2023/07/31 06:45 PM | 77d19h24m | Waiting                                                   | C,M                | Select action 🗸                            |
| 389    |                 | Adams, Megn      | 2023/07/31 06:53 PM | 77d19h17m | Waiting                                                   | C,M                | Select action 🗸                            |
| 483    |                 | Brown, Scott     | 2023/07/31 07:06 PM | 77d19h4m  | Waiting                                                   | C,M                | Select action 🗸                            |
| 729    |                 | Maria, Anna      | 2023/10/04 09:52 AM | 13d4h17m  | Waiting                                                   | C,W                | Select action 🗸                            |
| <      | 650             | One, Test        | 03:39 PM            | 0d19h43m  | En Route (no hold) to Birkdale Residence - Bedded Program |                    | No bed held. Call Shelter.<br>416-392-5650 |

12. The client now appears in the service queue of the destination program, awaiting a bed hold and the client's arrival. Available destination Actions include Hold Bed, Reject, and Intake/Accept.

| 729650         | One, Test               | 11:22 AM | 0d2h51m | En Route (no hold) from 545 Lakeshore Blvd. W.Couple |   | Select action             |
|----------------|-------------------------|----------|---------|------------------------------------------------------|---|---------------------------|
| 41 items found | , displaying all items. |          |         |                                                      | ( | Select action<br>Hold Bed |
|                |                         |          |         |                                                      | \ | Reject                    |
|                |                         |          |         |                                                      |   | Intake/Accept             |

- **13.** To decline a client from the bed program, select the **Refer to Bed** Action from the dropdown list of client's referral record in the queue. The new **Refer to Bed** screen will appear.
- **14.** Click the button and a message is displayed: "Are you sure you want to decline this program?". User may click **OK** button to process the decline otherwise it will cancel the decline action. All declined offers should be recorded and will be counted in the **Decline** column.

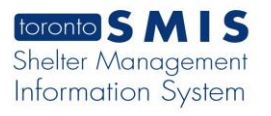

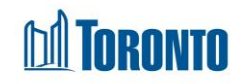

| Name                                                                           | Action        | Acc  | Vacancy | Vacancy Change | Incoming & Holds | Capacity | Decline | Sector           |
|--------------------------------------------------------------------------------|---------------|------|---------|----------------|------------------|----------|---------|------------------|
| 545 Lakeshore Blvd. W. Women<br>647 455 0062<br>rtretr                         | Decline Refer | Beds | 12      | 0              | 0                | 100      |         | Women,Indigenou  |
| 545 Lakeshore Blvd. W.Couple<br>647-455-2800                                   | Decline       | Beds | 10      | 0              | 0                | 700      | _       | Co-ed            |
| Birkdale Residence - Toronto Plaza Hotel - NORTH (Mixed Adult)<br>437-347-5995 | Decline       | Beds | 2       | 1              | 1                | 83       |         | Co-ed            |
| Birkdale Residence - Toronto Plaza Hotel - SOUTH (Mixed Adult)<br>416-392-4616 | Decline       | Beds | 4       | 0              | 0                | 77       |         | Co-ed            |
| COSTI - Radisson Hotel - Refugee Singles<br>416-844-0787                       | Decline Refer | Beds | 2       | 1              | 0                | 13       |         | Co-ed,Indigenous |
| Homes First Delta Hotel Program<br>647-455-0334                                | Decline       | Beds | 2       | 0              | 0                | 306      |         | Co-ed            |

## **Important Notes:**

- 1. Once a Referral is accepted or rejected by the receiving Program, then it will not be updateable any more.
- **2.** A Client can have multiple pending referrals at any one time.
- **3.** A Client can have only one pending Referral between any two particular Programs at any one time.
- **4.** Note that you can decline the same program multiple times, and refer to a previously declined program.